# Innovv K2

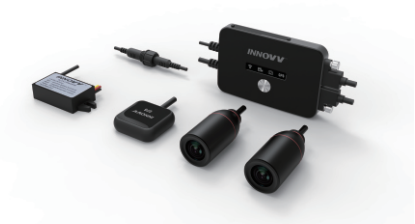

Приложение

#### Δ Основные элементы

1 х видеорегистратор; 1 х фронтальная камера (видеокабель 3 м); 1 задняя камера (видеокабель 1,5 метра); 1 модуль GPS; 2 х набор монтирования; 1 устройство чтения карт miroSD и аксессуары.

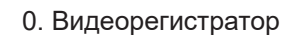

- 1. Индикатор WiFi
- 2. Индикатор записи
- 3. Индикатор фото
- 4. Индикатор GPS
- 5. Клавиша включения
- 6. Кабель для камеры фронтальная 17. Защитный коннектор
- 7. Кабель для камеры задняя
- 8. Кабель GPS
- 9. Кабель питания 10. Порт miniUSB
- 12. Клавиша перезагрузки 13. Винт 14. Кабель для видео

11. Слот для карты памяти

- 15. Камера фронтальная
- 16. Камера задняя
- - 18. GPS модуль
  - 19. Конвертер 12В-5В
  - 20. Объектив

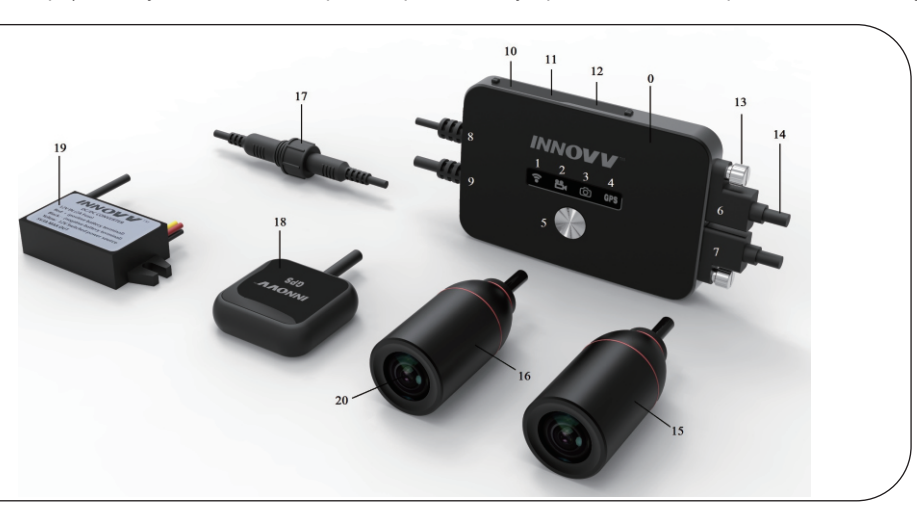

## В Начало работы

Ознакомьтесь с системой перед установкой

- 1. Подключите две камеры к USB-портам на DVR и закрепите их винтами.
- 2. Подключите GPS и преобразователь постоянного тока к разъемам.
- 3. Вставьте карту microSD/HC/XC класса 10 или выше (макс. 256GB) в слот карты Micro SD.
- 4. Загрузите приложение INNOVV K2 App из Google Play Store или App Store. (Совместимо с iOS 8.3 и Android 5.1 и выше). Или отсканируйте QR-коды
- 5. Соедините DVR через порт Mini USB (выход > = 1А, как и зарядное устройство мобильного телефона).
- 6. Выберите INNOVV\_k2\_\*\* \* Из сетей WiFi на мобильном устройстве. Пароль по умолчанию - 12345678.
- 7. Светодиодный индикатор WiFi будет постояным при успешном подключении.
- 8. Откройте приложение К2 и разрешите запросы разрешений.

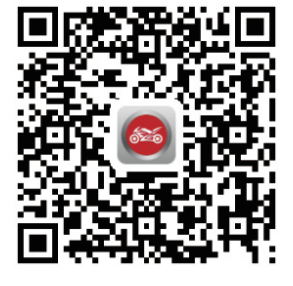

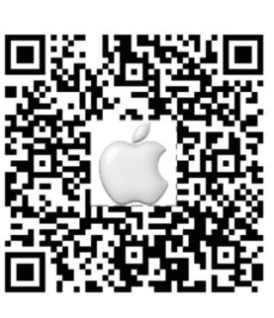

Ō

http://

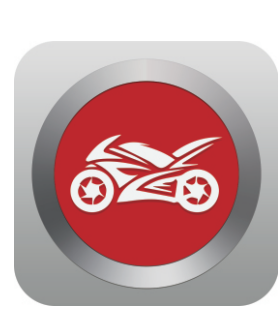

| °⊙<br>□1 | Режим записи                    |
|----------|---------------------------------|
|          | Индикатор записи                |
|          | Остановка и начало записи       |
| ٨        | Индикатор GPS                   |
| スピ       | Просмотр видео на полном экране |
| P_       | Индикатор режима парковки       |
| ්රී      | Режим фото                      |
|          | Файлы                           |
| <u>Ô</u> | Файлы на карте памяти           |
|          | Файлы на мобильном устройстве   |
| ලි       | Настройки                       |
| <        | Возврат в предыдущиее меню      |
|          |                                 |

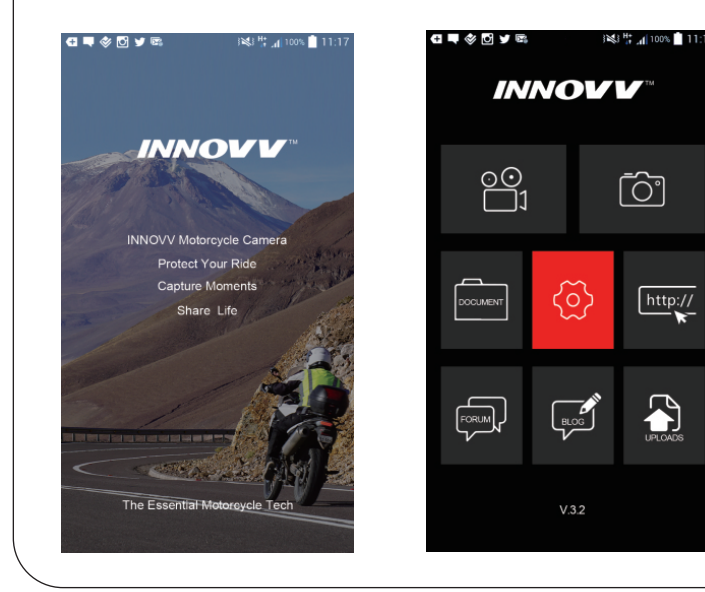

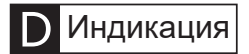

| • | 84 | ලා | GPS |
|---|----|----|-----|
|   |    |    |     |

| \ <b>A/;</b> E;       | Мигает    | Нет соединения         |
|-----------------------|-----------|------------------------|
| VVIFI                 | Горит     | Соединение установлено |
| 20540                 | Мигает    | Запись активна         |
| Запись                | Горит     | Запись не производится |
| <b>Ф</b> 0 <b>т</b> 0 | 3 вспышки | Создание фото          |
| Ψ010                  | Мигание   | Обновление прошивки    |
| CDS                   | Мигает    | Поиск сигнала          |
| GPS                   | Горит     | Соединение установлено |

## Innovv K2

#### E Установка

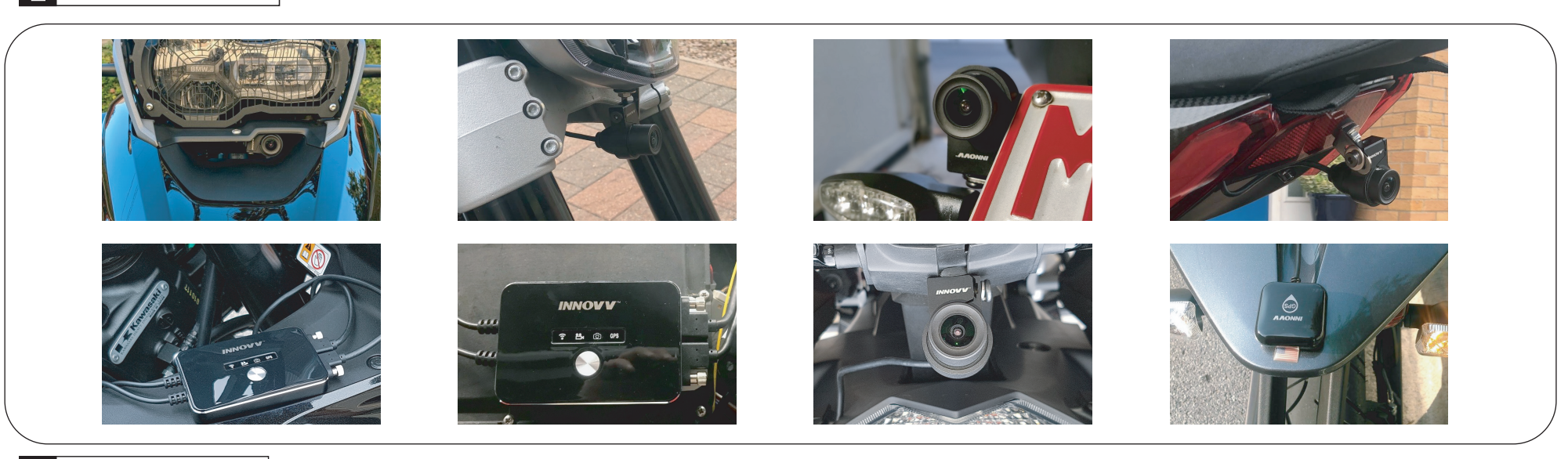

#### Установка камеры F

- Вставьте отвертку в зазор, чтобы разделить крепление и увеличить диаметр крепления для удобства установки камеры
- Найдите позицию, обеспечивающую желаемый или оптимальный вид для записи
- Надёжно закрепите камеры

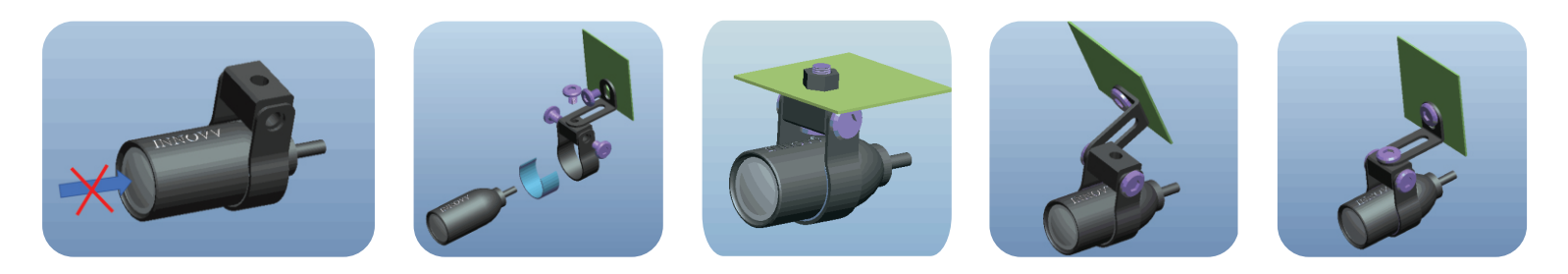

#### G Подключение питания

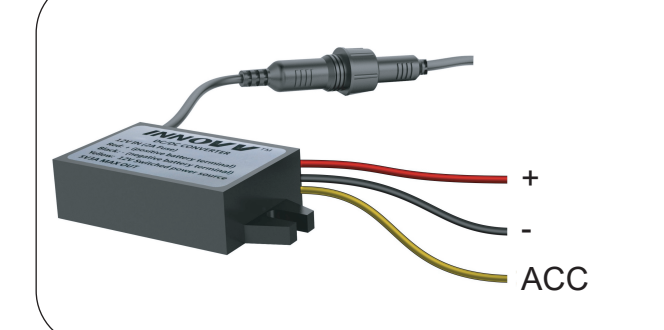

- Устройство начинает и останваливает запись в момент включения и выключения зажигания
- Необходимо подключить к + бортовой сети
- Необходимо подключить к бортовой сети
- Подключить к зажиганию. Так же как фары, звуковой сигнал и т.д. •

### Не соединяйте красный и жёлтый провод вместе. Реакция устрйоства на включение/выключение зажигания порядка 10 секунд Расположите конвертер питания от регистратора на растоянии не менее 10 см.

#### Η Просмотр видео

• Воспроизведение видео

Скачайте видео-файлы из раздела " Файлы в камере" в раздел "Файлы в устройстве" Приложение INNOVV K2 => Файлы => Файлы на устройстве => Скачать

Воспроизведение видео на iOS, Приложение INNOVV K2=> Файлы => Файлы на ۲ устройстве => Воспроизвести. Будет показано видео GPS-трекинг

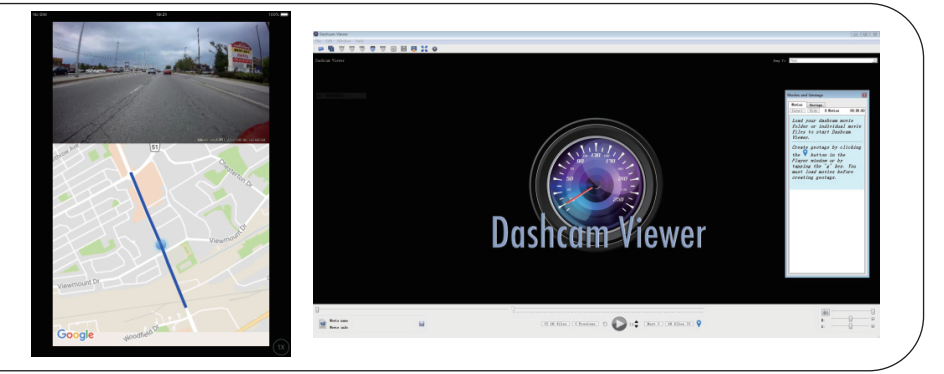

- Воспроизведение видео на Android Сначало установите подключение по WiFi Приложение INNOVV К2=> Файлы => Файлы на устройстве => Воспроизвести.
- Воспроизведение на РС, Скачайте Dashcam Viewer на свой компьютер и наслождайтесь видео.

### Установка прошивки

- 1. Вставьте карту памяти в компьютер. Загрузите/сохраните файл K2.bin (с сайта производителя) в корень карты памяти
- 2. Вставьте карту памяти в видеорегистратор
- 3. Подайте питание на устройство. При обновлении синий индикатор видеофиксации будет мигать с разной частотой. Обновление должно занять не более 45 секунд. После успешного обновления синий индикатор будет мигать регулярно один раз в секунду.